## **Conditional Forwarding on an iPhone**

iPhone settings only have an option to call forward all calls to another phone number. Follow the steps below to activate conditional call forwarding.

**NOTE**: We **strongly** encourage you to make a test call after each programming change to validate it is working as you intended it to.

## **CALL FORWARD BUSY** If you want your calls **to forward** to another number when you are busy on another call: Tap the Green Phone Icon on Your Home Screen ٠ ٠ Dial \*67\*2151234567# Ð ×67×2155033008# 🍳 Tap the Phone Call Icon • 2 3 1 You will get a confirmation message back, stating that your requested activation was successful. 5 6 • Tap Dismiss 8 9 # Dismiss To remove your call forward busy command: Tap the Green Phone Icon on Your Home Screen ٠ Dial #67# • Tap the Phone Call Icon • #67# $\bigotimes$ You will get a confirmation message back, stating that your 3 Def 1 requested activation was successful. Tap Dismiss • ta Call Forwa 4 5 6 9 8 Call Forwarding # Dismiss

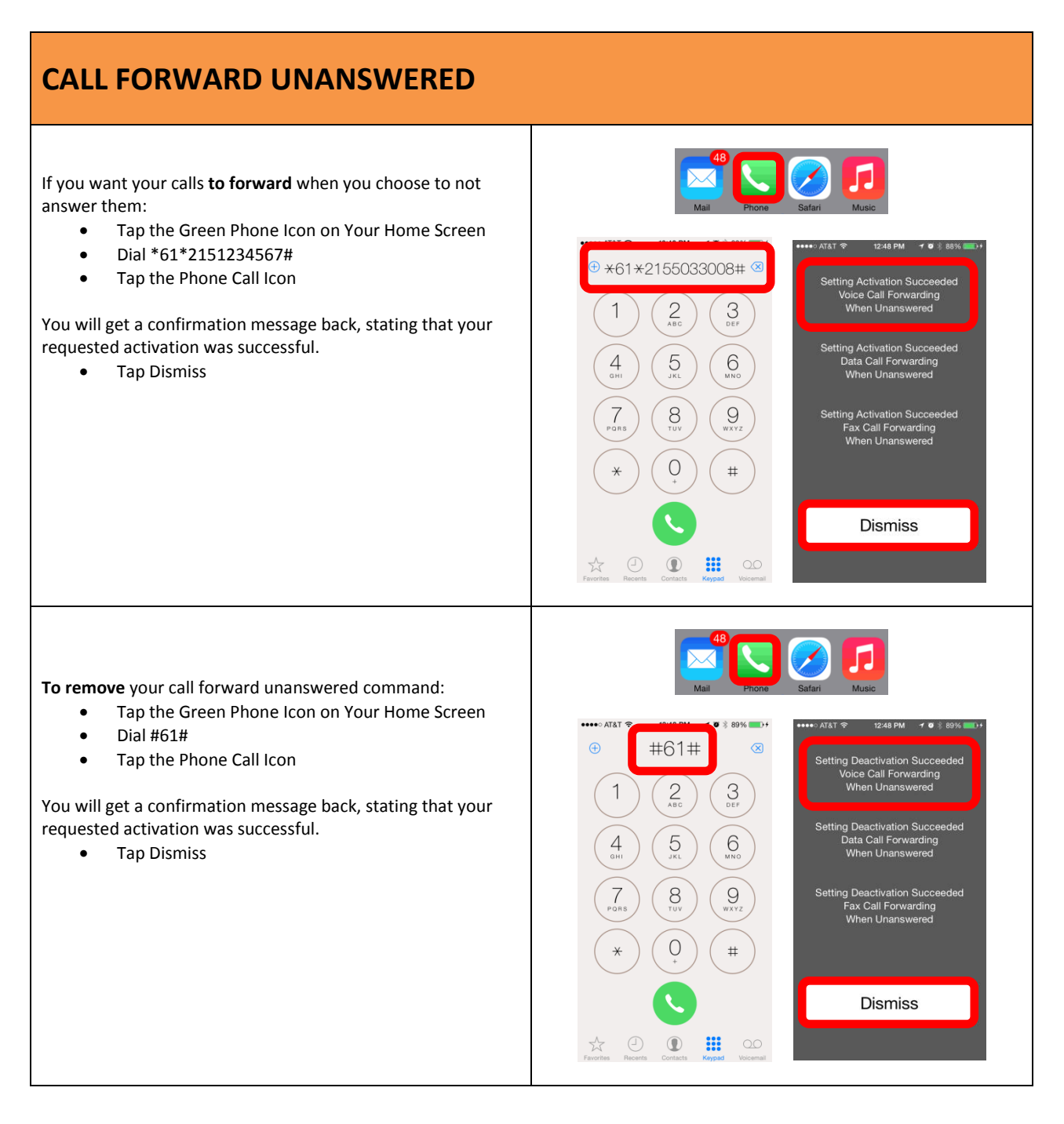

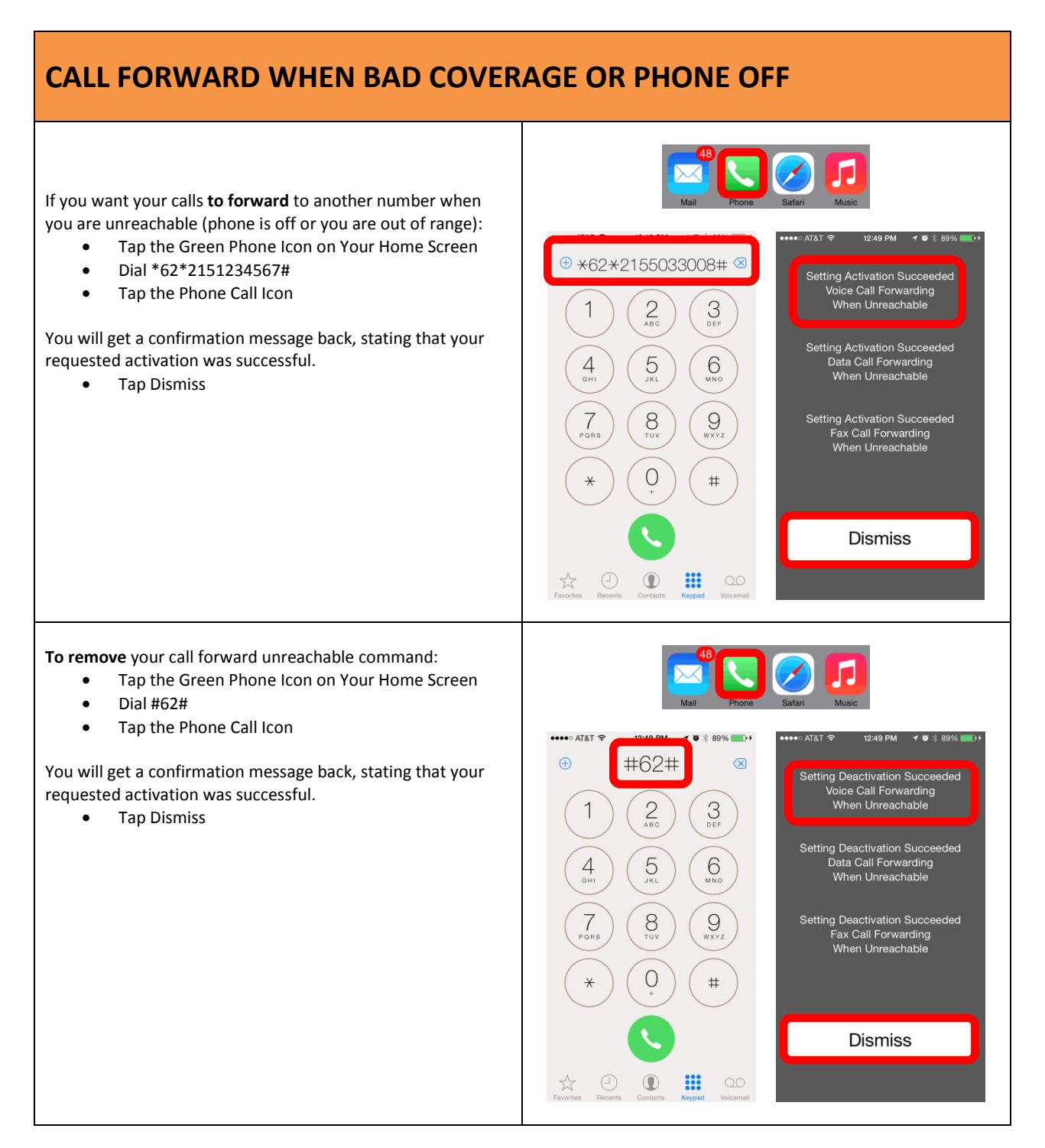

## **PROGRAM CONTACTS IF USING THESE STEPS FREQUENTLY** ••••• AT&T 穼 ••••• AT&T ? 12:50 PM 1 0 8 90% 12:50 PM 1089 Contacts Edit If you are looking to routinely use these commence, save the Setting Activation Succeeded Voice Call Forwarding When Busy number as a new contact. Call Forward Then the next time you want to activate it, look up the Setting Activation Succeeded Data Call Forwarding When Busy command and simply tap the phone icon. S \*67\*2155033008# FaceTime Setting Activation Succeeded Fax Call Forwarding When Busy Send Message Share Contact Dismiss Add to Favorites